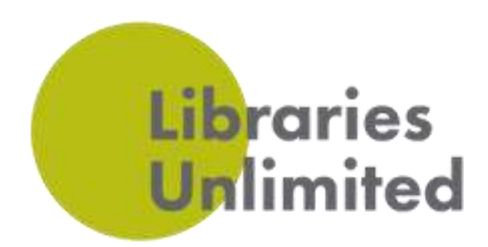

# Printing Within the Library (Connected to Library Wifi)

#### Using a Windows 10/11 device

- Press the Windows Key and then type Printers in the search box
- Select Printers and scanners
- Select + Add a printer or scanner

| All Ange Standards Ange Standards<br>References<br>References<br>References<br>References | Printers & scanners<br>Add printers & scanners<br>+ Add a protection accounts | Printers & scanners<br>Add printers & scanners<br>Sweching for printers and scarmers<br>Ine printer that Learning of the printer that Learning of the second scarmers | Printers & scanners<br>Add printers & scanners<br>Methesh<br>Central Library First Floor @ KAM<br>Printer<br>Central Library Ground Floor @ ICAM<br>Printer |
|-------------------------------------------------------------------------------------------|-------------------------------------------------------------------------------|----------------------------------------------------------------------------------------------------|----------------------------------------------------------------------------------------------------|
|-------------------------------------------------------------------------------------------|-------------------------------------------------------------------------------|----------------------------------------------------------------------------------------------------|----------------------------------------------------------------------------------------------------|

- If the required printer is visible, select the Add Device option
- The printer should then be available for use from your device
- Open the document you wish to print
- Select File and then Print
- Select the correct printer and click Print

• Your document is now in the print queue ready for you to pay and release at the library counter

Devon

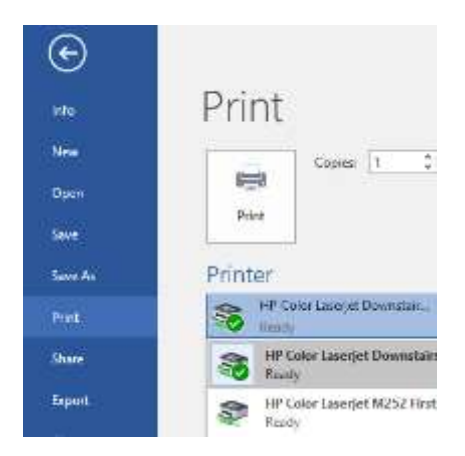

Note: your device will remember the printer once you have installed it, and next time you wish to print from this printer, you will simply need to open your document, select File then Print, select the printer and click Print.

Libraries Unlimited South West. Registered Charity number 1170092. Company limited by guarantee, registered in England and Wales. Registered Company number 9822597. Registered office Exeter Library, Castle Street, EX4 3PQ

TORBAY COUNCIL

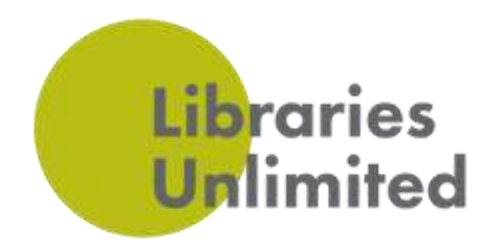

### Using an Android device (phone or tablet)

- Open the document or web page you wish to print
- Depending on what device you are printing from and / or what type of document you are printing, the **Print** option may be accessed slightly differently. Find the **Print** option from the **More** (three dots) menu at the top or bottom of the page, or from the **More** (three lines) menu at the bottom of the page:

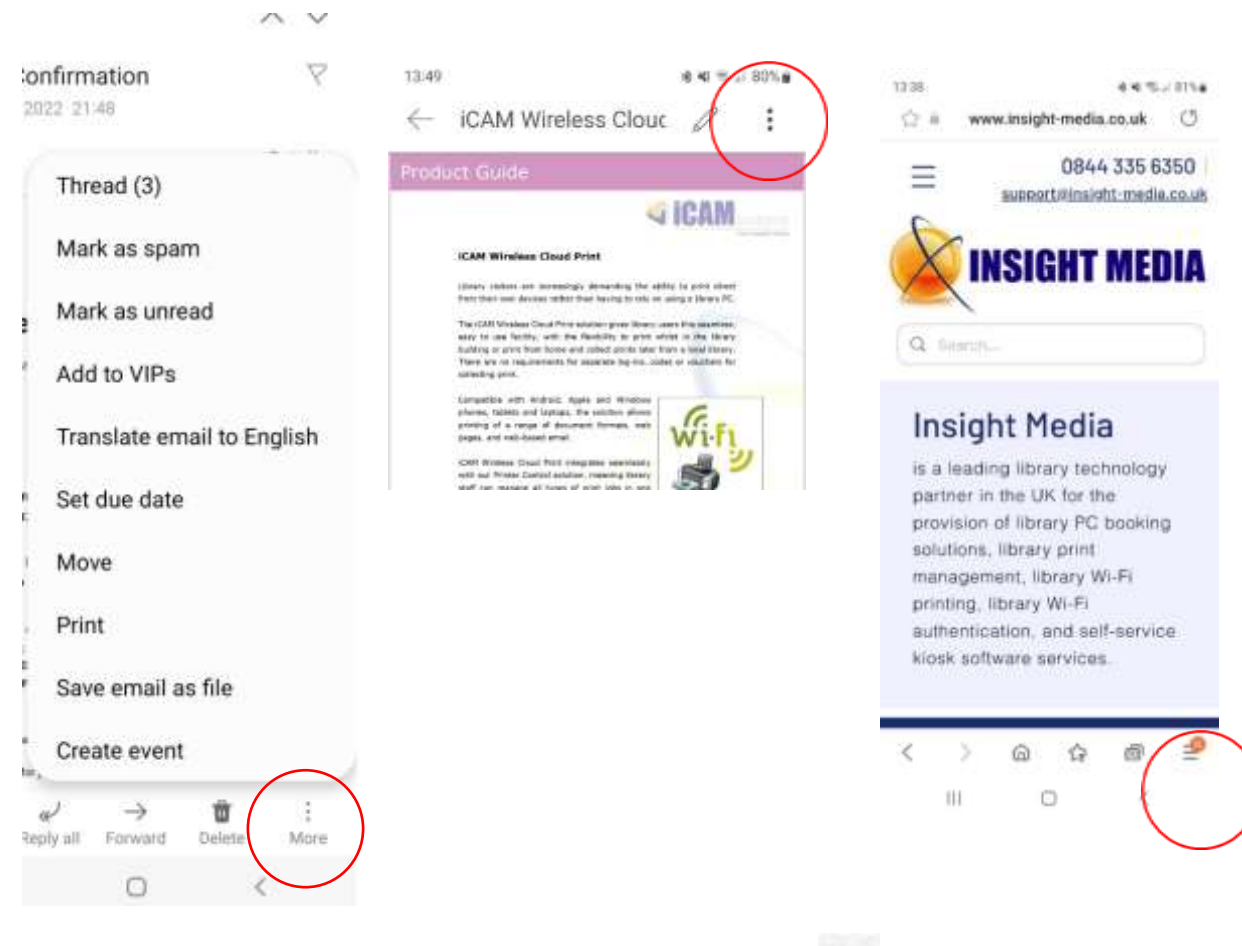

- In some cases you may then need to select the Share ( < ) option in order to access Print
- Next, select **All printers** from the printers drop down menu (click on the arrow for the drop down)
- Select the library printer (the printer should automatically be available and visible and shouldn't require any installation)
- Select Print
- Your document is now in the print queue ready for you to pay and release at the library counter

Libraries Unlimited South West. Registered Charity number 1170092. Company limited by guarantee, registered in England and Wales. Registered Company number 9822597. Registered office Exeter Library, Castle Street, EX4 3PQ

TORBAY COUNCIL

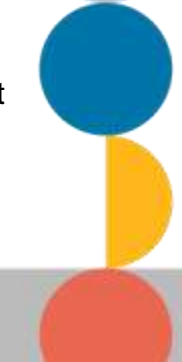

Supported .

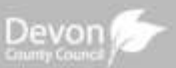

ENRICHING LIVES

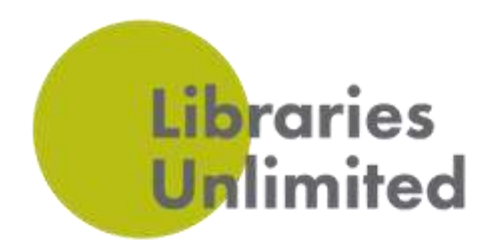

#### Using a MacOS device

- Open the document you wish to print
- Select File then Print
- Click on **Printer** drop down
- Select Add Printer
- Select the required printer
- Click Add
- Select Print
- Your document is now in the print queue ready for you to pay and release at the counter

Note: your device will remember the printer once you have installed it, and next time you wish to print from this printer, you will simply need to open your document, select File then Print, select the printer and click Print.

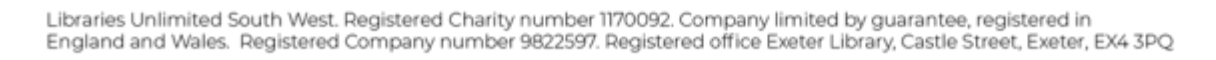

TORBAY COUNCIL

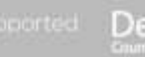

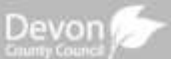

ENRICHING LIVES BUILDING COMMUNITIES 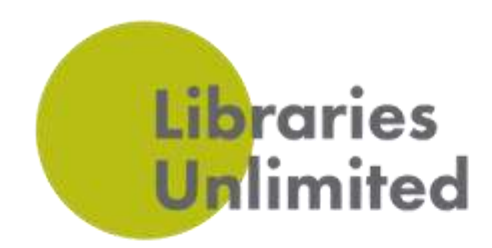

## Using a Chrome OS device

- Open the document you wish to print
- Select Print
- Select **Destination**
- Select See more

| Print       |             | 1 pag |
|-------------|-------------|-------|
| Destination | Save as PDF |       |
|             | Save as PDF |       |
| Pages       | See more    | *     |
| Layout      | Portrait    |       |
|             |             |       |

- The library printer should be visible
- Select the printer
- Select Print
- Your document is now in the print queue ready for you to pay and release at the library counter

Libraries Unlimited South West. Registered Charity number 1170092. Company limited by guarantee, registered in England and Wales. Registered Company number 9822597. Registered office Exeter Library, Castle Street, Exeter, EX4 3PQ

TORBAY COUNCIL

ported D

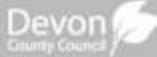

ENRICHING LIVES BUILDING COMMUNITIE 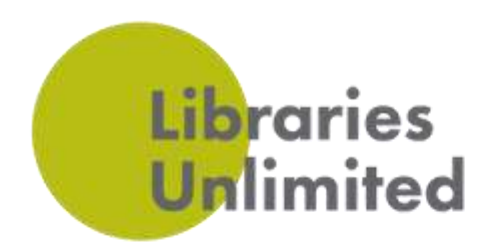

#### Using an iOS device (iPhone or iPad)

- Open the document you wish to print
- Click on the share icon
- Select Print

| Library Booking Solutions | In right M | =                                                                                                    | antana -     |
|---------------------------|------------|----------------------------------------------------------------------------------------------------|--------------|
| Сору                      | Ů          |                                                                                                    | MEDIA        |
| Add to Reading List       | 00         | La Francisco de Constante da Constante da Co |              |
| Add Bookmark              | m          | areas and a                                                                                                    | -            |
| Add to Favourites         | \$         | Elbrary Booking Solutions                                                                                                    | Ineight Medi |
| Add to Quick Note         | -          | Copy                                                                                                    | ć            |
| Find on Page              | Q          | Print                                                                                                    | ,            |
| Add to Home Screen        | ۲          | Open With                                                                                                    | 1            |
|                           | -          | Markut                                                                                                    | Q            |
| Markup                    | 0          | Print                                                                                                    | ę            |
| Print                     | 0          | CloudPrint                                                                                                    |              |
|                           |            | Actd Texts                                                                                                    | C            |

- Select the library printer from the drop-down list at the top of the screen
- Click the print icon
- An error message will be displayed which is normal as an iPhone expects the printer to respond

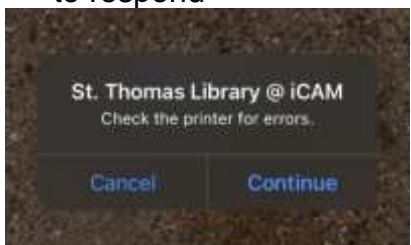

- Click Continue
- Your document is now in the print queue ready for you to pay and release at the library counter

Libraries Unlimited South West. Registered Charity number 1170092. Company limited by guarantee, registered in England and Wales. Registered Company number 9822597. Registered office Exeter Library, Castle Street, Exeter, EX4 3PQ

TORBAY COUNCIL

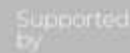

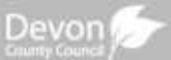

ENRICHING LIVES BUILDING COMMUNITIES